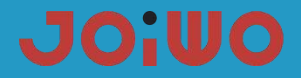

User Manual Of IP Waterproof Telephone JWAT918

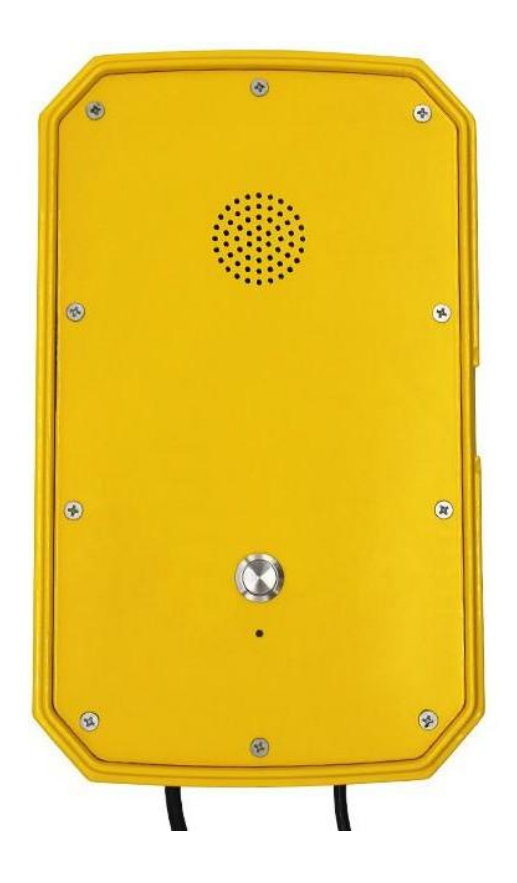

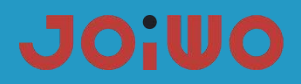

## **Table of Contents**

| 1. Overview                                   | 1  |
|-----------------------------------------------|----|
| 2. Product Structure Characteristics          | 1  |
| 3. Main technical parameters                  | 2  |
| 4. How to use                                 | 2  |
| 5. Product Dimensions and Installation        | 2  |
| 6.Web Settings                                | 4  |
| 7.Transportation and storage requirements     | 28 |
| 8. Unpacking and inspection                   | 28 |
| 9. Attention                                  |    |
| 10. Safety warnings                           |    |
| 11. After sales                               | 28 |
| 12. Basic Troubleshooting                     |    |
| 13.connection method of the RJ45 networkcable | 30 |

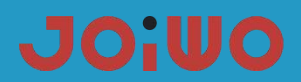

#### 1. Overview

JWAT918 waterproof telephone product is an environmental high-tech product that combines subways, highways, power plants, petrol stations, docks, steel companies, etc., which have special requirements for moisture, fire, dust, and frost protection. It is an indispensable and extremely ideal industry. Communication products, which must be used together with switches.

#### **1.1 Product Features**

1.1.1 JWAT918 waterproof phone case is made of aluminum alloy die-casting, which has good impact resistance and protection performance. The high-temperature powder on the surface is not electrostatically sprayed to prevent static electricity. The circuit board adopts the concept of integrated design, and integrates the basic call circuit and noise removal circuit in a machine. And preferably foreign well-known brand components. After high and low temperature testing, procurement and production, the circuit undergoes strict protection treatment, so that the environmental adaptability of the whole machine is further improved.

#### **1.2 Application**

1.2.1 This Weatherproof Telephone Is Very Popular For subways, highways, power plants, petrol stations, docks, steel companies and other environments that have special requirements for moisture, fire, noise, dust and frost.

1.2.2 Ambient Temperature: -40° F~+140° F

1.2.3 Relative Humidity: ≤95% (room temperature)

1.2.4 Atmospheric Pressure: 80~110KPa

#### 2. Product Structure Characteristics

**2.1** The hands-free waterproof phone is composed of two parts: a shell (including a die-cast aluminum shell and a cold-rolled steel panel) and a double-sided integrated circuit motherboard.

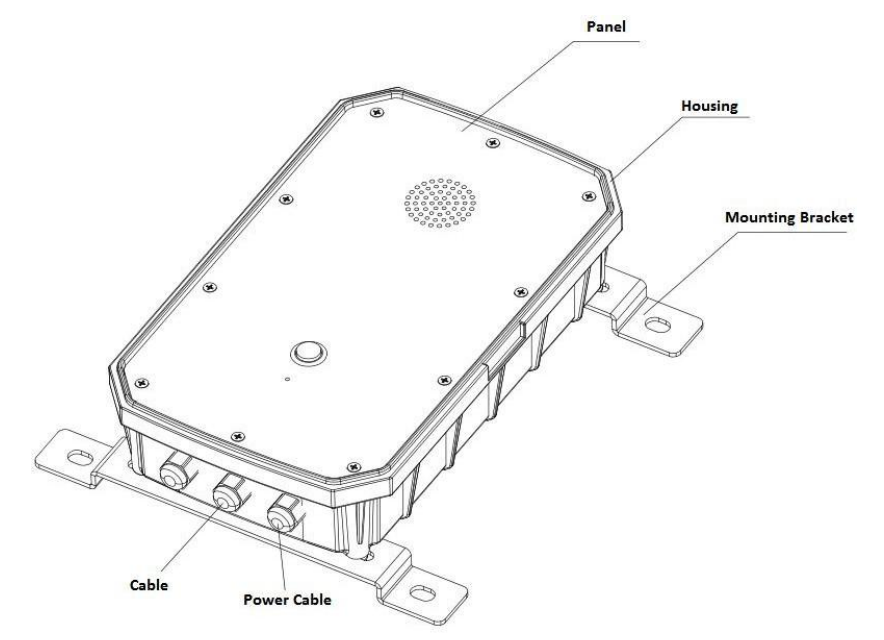

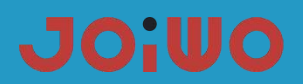

#### 3. Main technical parameters

- 3.1 Power supply voltage AC110C-240 or POE power supply
- 3.2 Network communication protocol: SIP 2.0 (RFC-3261)
- 3.3 WAN: 10/100BASE-TX s Auto-MDIX, RJ-45
- 3.4 Support protocol: RTP
- 3.5 G.729, G.723, G.711, G.722, G.726
- 3.6 Frequency response: 300~3400 Hz
- **3.8** Distortion degree: ≤2%
- 3.9 Protection level: IP66
- 3.10 Size specifications: 332\*200\*90mm
- 3.11 Net weight: 8 LBS
- 3.12 Installation method: wall-mounted

#### 4. How to Use

Press the button to automatically enter the hands-free answering state, and you can talk normally; press the button, the phone hangs up and the call ends.

#### 5. Product Dimensions and Installation

#### 5.1 product dimensions

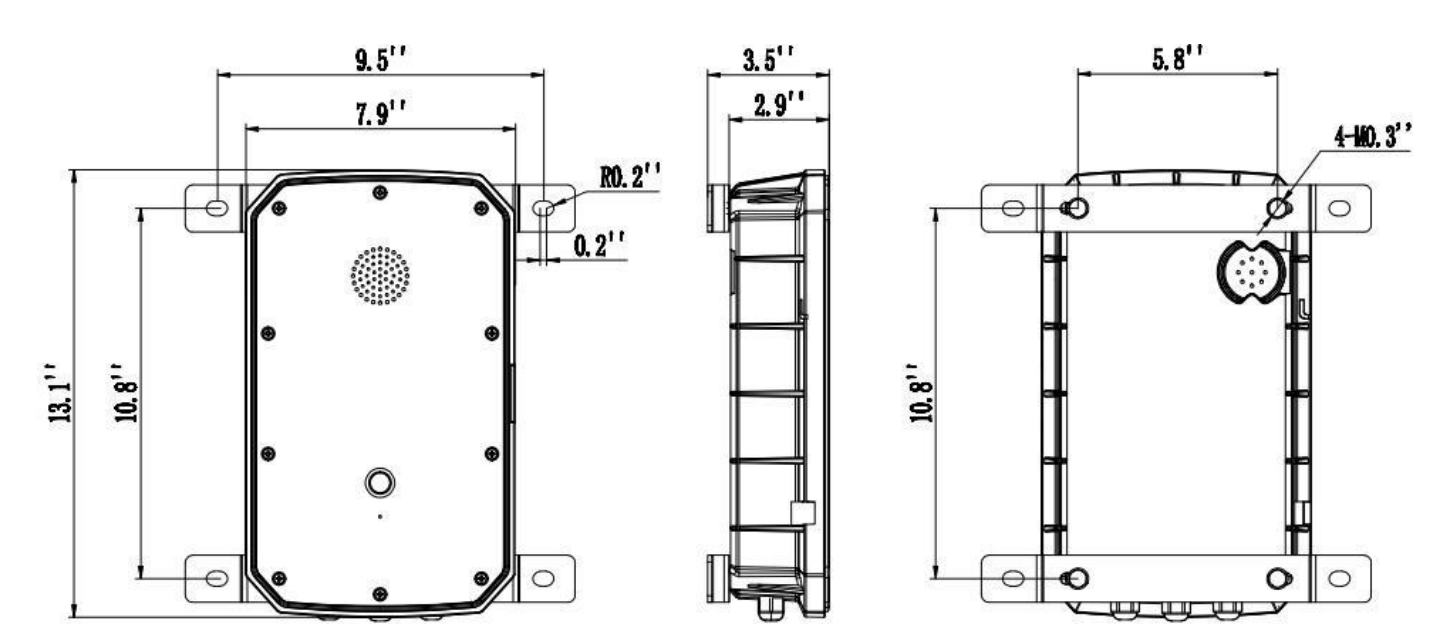

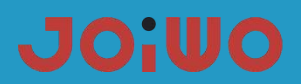

#### 5.2 Telephone wiring

1. 1. Signal line connection: The RJ45 crystal plug has been suppressed when the telephone line leaves the factory. You can use the adapter to connect in the junction box, or cut off the crystal plug and connect it directly in the junction box with the system phone line through the terminal. Note, use it when connecting There are two wires in the middle of the telephone line, and the two wires on both sides are not connected to the phone. Do not connect them wrongly to prevent the phone from not working.

2. Power cord connection: The power cord adopts UL2464 3\*18AWG cable, the green wire is the ground wire, which must be effectively grounded during installation, and the Black is Naught wire, the white is Live Wire. It is connected to the AC220V AC power supply through the terminal block in the waterproof junction box. Pay attention to the wiring There should be no exposed copper wires, and the terminal screws should be locked tightly and not locked to the insulated wire.

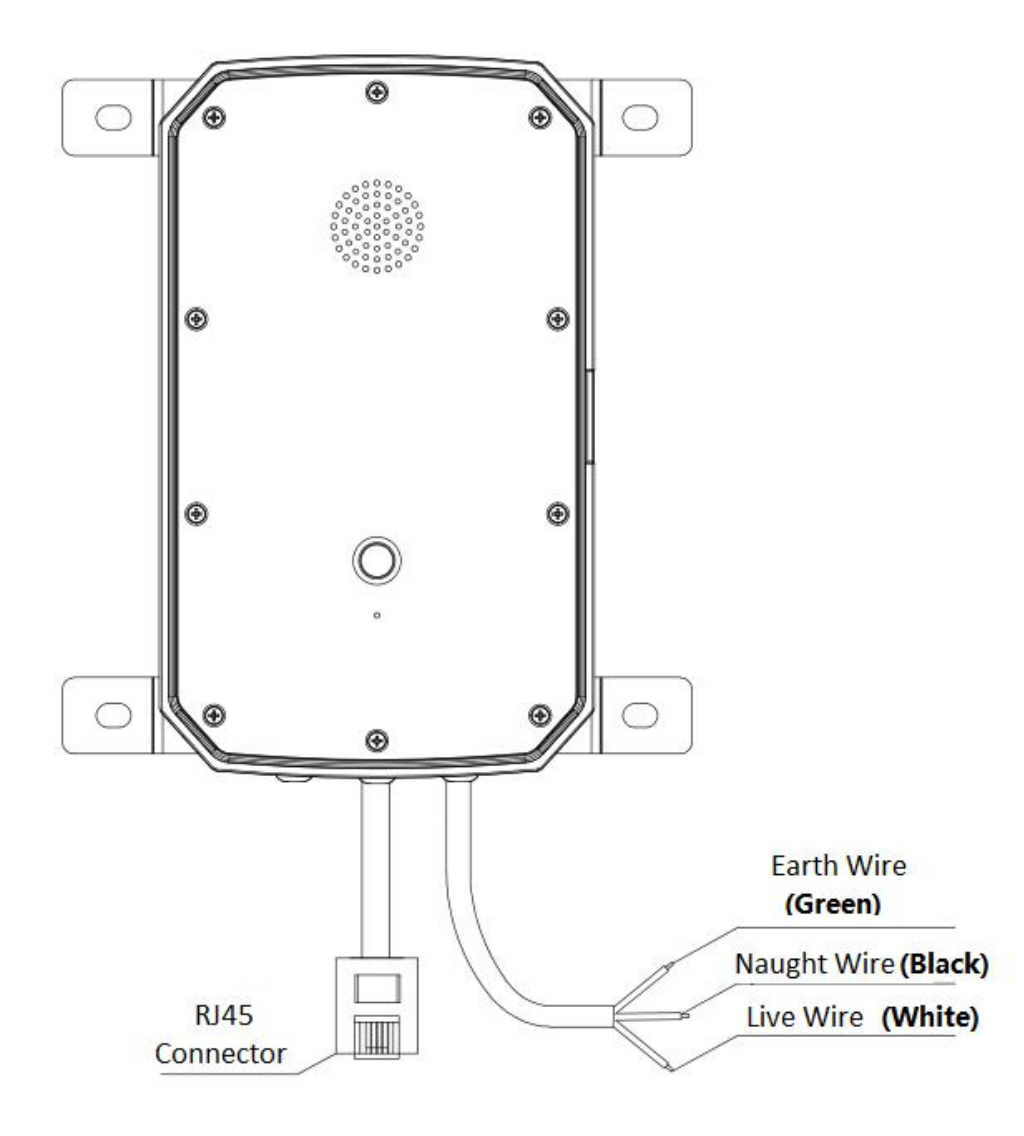

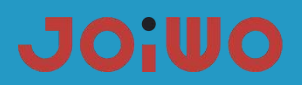

#### 5.4 Installation:

1. Use the delivered M8 screws to lock the mounting bracket to the back of the case. The screws must be locked and the bracket direction cannot be reversed, as shown in Figure 4.1.

2. Measure the hole position of the bracket at the installation position, and then use the expansion screw to fix the phone to the position to be installed. Pay attention to the level when drilling the hole, otherwise the cover will automatically open and close after installation. Easy to pinch your hands when in use.

#### 6. Web Settings

#### 6.1 Connect the phone

Please connect a LAN cable, CAT 5E or more to the yellow connector, CAT 6 or CAT 7. Insert the RJ45Male connector, to the yellow female connector on the main pcb of the phone. The cable should be connected to a POE Switch.

#### 6.2 Browser configuration

When the device and your computer are successfully connected to the network, enter the IP address of the device's WAN port on the browser (the IP address of the device can be obtained through the IP scanning tool) http://192.168.1.128/, you can see Go to the login screen of the web management interface (as shown below). Enter the user name and password and click the [Login] button to enter the setting screen.

| User:     |           |
|-----------|-----------|
| Password: |           |
| Language: | English 🗸 |

If you have not saved your changed settings, you will revert to the previously unaltered state the next time you turn it on. To save your settings, after changing the settings, click the Save button in the configuration file under Manage Settings to save your settings. In this process, the device does not need to be rebooted to take effect.

#### 6.3 Default password

The browser settings of the device can be divided into two login modes: user mode and administrator mode. In administrator mode, all options can be viewed and modified. In user mode, only the SIP can be modified.) options and the address and port of the server.

When the device enters a password prompt, entering different information will enter a different mode: User mode:

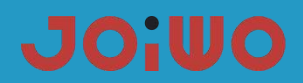

- Username: guest
- Password: guest

### Manager mode:

- ♦ Username: admin
- ♦ Password: admin

## 6.4 WEB page function commentary

### 6.41 Basic Settings

a) STATUS

|              | STATUS          | WIZARD CALL LOG       |              | 1E&DATE      |
|--------------|-----------------|-----------------------|--------------|--------------|
|              |                 |                       |              |              |
| BASIC        |                 |                       |              |              |
|              | Network         |                       |              |              |
|              | WAN             |                       | LAN          |              |
|              | Connection Mode | Static IP             | IP Address   | 192.168.10.1 |
| VotD         | MAC Address     | 00:a8:59:11:23:0f     | DHCP Service | Enabled      |
| VOIP         | IP Address      | 192.168.1.128         | Bridge Mode  | Disabled     |
| INTERCOM     | IP Gateway      | 192.168.1.1           |              |              |
|              | Accounts        |                       |              |              |
| SAFEGUARDING | SIP Line 1      | @:5060                | Unappl       | lied         |
| MAINTENANCE  | SIP Line 2      | @:50 <mark>6</mark> 0 | Unappl       | lied         |
| LOGOUT       |                 |                       |              |              |

| STATUS           |                                                                                          |
|------------------|------------------------------------------------------------------------------------------|
| Field Name       | Explanation                                                                              |
|                  | Current WAN configuration of the device: including WAN IP acquisition method (static IP, |
| Network settings | DHCP, PPPoE), MAC address, device IP, IP gateway ; LAN configuration: IP address,        |
|                  | DHCP, and bridge mode status.                                                            |
|                  | The default is static IP: 192.168.1.128                                                  |
| Telephone        | Current SIP line 1-2 Register the corresponding phone number and status                  |
| number           | Surrent Sir line 1-2 Register the corresponding phone number and status.                 |

#### b) Wizard

# JOiuo

|                | STATUS            | WIZARD | CALL LOG | LANGUAGE | TIME&DATE |  |
|----------------|-------------------|--------|----------|----------|-----------|--|
|                |                   |        |          |          |           |  |
|                |                   |        |          |          |           |  |
| BASIC          |                   |        |          |          |           |  |
|                | WAN Connection Mo | ode    |          |          |           |  |
| > NETWORK      | Static IP         | ۲      |          |          |           |  |
|                | DHCP              | 0      |          |          |           |  |
| › VoIP         | PPPoE             | 0      |          |          |           |  |
|                |                   |        |          | Next     |           |  |
| > INTERCOM     |                   |        |          |          |           |  |
|                |                   |        |          |          |           |  |
| > SAFEGUARDING |                   |        |          |          |           |  |
|                |                   |        |          |          |           |  |
| > MAINTENANCE  |                   |        |          |          |           |  |
|                |                   |        |          |          |           |  |
| > LOGOUT       |                   |        |          |          |           |  |
| › LOGOUT       |                   |        |          |          |           |  |

| Wizard              |                                                                                               |
|---------------------|-----------------------------------------------------------------------------------------------|
| Field name          | Explanation                                                                                   |
| Network connectio   | n mode of the device.Please select the appropriate network mode according to the actual       |
| network environme   | ent. The device provides three network connection methods:                                    |
|                     | If your ISP has a fixed IP address, you can choose this option.After selection, you must fill |
| Statia ID mode      | in the static table: IP Address / Netmask /Gateway / Primary DNS and other related            |
|                     | information. If you do not know this information, please ask your ISP or network              |
|                     | administrator for assistance.                                                                 |
| DHCP mode.          | In this mode, network-related information is automatically obtained from the DHCP server,     |
| Drior mode:         | and you do not need to enter these fields manually.                                           |
| PPPoE mode:         | When you select this mode, you must enter the ADSL online account and password.               |
| Select the static I | P mode, click [Next] to simply configure the network address and SIP parameters               |
| (default is 1 line) | and browse the configuration items, click [Back] to return to the previous page.              |

# JOiuo

| Field name        | Explanation                                                                        |                                 |                 |                       |  |  |
|-------------------|------------------------------------------------------------------------------------|---------------------------------|-----------------|-----------------------|--|--|
|                   | STATUS W                                                                           | IZARD CALL LOG                  | LANGUAGE        | TIME&DATE             |  |  |
| • BASIC           | Static IP Settings                                                                 |                                 |                 |                       |  |  |
| > NETWORK         | IP Address<br>Subnet Mask                                                          | 192.168.1.128<br>255.255.255.0  |                 |                       |  |  |
| › VoIP            | IP Gateway<br>DNS Domain                                                           | 192.168.1.1                     |                 |                       |  |  |
| > INTERCOM        | Primary DNS<br>Secondary DNS                                                       | 202.96.134.133<br>202.96.128.68 |                 |                       |  |  |
| > SAFEGUARDING    |                                                                                    | Back                            |                 | Next                  |  |  |
| > MAINTENANCE     |                                                                                    |                                 |                 |                       |  |  |
| › LOGOUT          |                                                                                    |                                 |                 |                       |  |  |
| Static            | Please enter the IP address                                                        | you are assigned to             |                 |                       |  |  |
| IP address        |                                                                                    |                                 |                 |                       |  |  |
| Subnet mask       | Please enter the subnet ma                                                         | sk you have assigned.           |                 |                       |  |  |
| Gateway           | Please enter the default gat                                                       | eway address you hav            | ve assigned.    |                       |  |  |
| DNS domain        | Set the DNS domain suffix.                                                         | When the user enters            | the domain na   | me address and cannot |  |  |
| name              | be resolved by DNS, the device adds the domain to the domain name address and then |                                 |                 |                       |  |  |
|                   | parses it.                                                                         |                                 |                 |                       |  |  |
| Primary DNS       | Please enter your primary D                                                        | NS server address.              |                 |                       |  |  |
| Secondary DNS     | Please enter your Secondar                                                         | y DNS server address            | S.              |                       |  |  |
| Quick SIP Setting | g,Quickly set the account in                                                       | formation of the SIP            | line (default 1 | line).                |  |  |

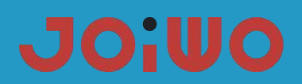

|                | STATUS WIZARD CALL LOG LANGUAGE TIME&DATE                                              |  |  |  |  |  |
|----------------|----------------------------------------------------------------------------------------|--|--|--|--|--|
| • BASIC        | Quick SIP Settings                                                                     |  |  |  |  |  |
| > NETWORK      | Display Name                                                                           |  |  |  |  |  |
| › VoIP         | Server Address 5060<br>Authentication User Contemport 5060                             |  |  |  |  |  |
| › INTERCOM     | Authentication Password SIP User                                                       |  |  |  |  |  |
| > SAFEGUARDING | Enable Registration Back Next                                                          |  |  |  |  |  |
| > MAINTENANCE  |                                                                                        |  |  |  |  |  |
| › LOGOUT       |                                                                                        |  |  |  |  |  |
|                | Configure the display name. When the caller can be called, the called party (named     |  |  |  |  |  |
| Display Name   | without calling the caller) can display this configuration parameter and allow English |  |  |  |  |  |
|                | letters to be entered.                                                                 |  |  |  |  |  |
| Server Address | Configure the SIP registration server address to support the address in the form of a  |  |  |  |  |  |
| Server Port    | Configure the SIP registration server signaling port                                   |  |  |  |  |  |
|                |                                                                                        |  |  |  |  |  |
| user           | Configure the SIP registered account.                                                  |  |  |  |  |  |
| Authentication | Configure the password for the SIP registration account.                               |  |  |  |  |  |
| password       |                                                                                        |  |  |  |  |  |
| SIP User       | Configure the number registered to the SIP server.                                     |  |  |  |  |  |
| Enable         | Configuration allows/prohibits registration;                                           |  |  |  |  |  |
| Registration   |                                                                                        |  |  |  |  |  |

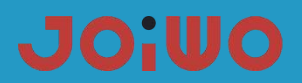

| Field name        | Explanation                               |
|-------------------|-------------------------------------------|
| Displays the deta | ils of the manual configuration.          |
|                   |                                           |
|                   | STATUS WIZARD CALL LOG LANGUAGE TIME&DATE |
|                   |                                           |
|                   |                                           |
|                   |                                           |
| BASIC             |                                           |
|                   | WAN                                       |
| > NETWORK         | Connection Mode Static IP                 |
|                   | Static IP Address 192.168.1.128           |
| > VoIP            | 19 Gateway 192.108.1.1                    |
|                   |                                           |
| > INTERCOM        | SIP                                       |
|                   | Server Address                            |
| > SAFEGUARDING    | Account                                   |
|                   | Phone Number                              |
| > MAINTENANCE     | Registration Disabled                     |
|                   | Back Finish                               |
| > LOGOUT          |                                           |
|                   |                                           |

Select DHCP mode (default is DHCP mode), click [Next] to simple SIP parameters (default is 1 line) and browse configuration items. Click [Back] to return to the previous page, and the specific operation is set quickly with the SIP account.

Select PPPoE mode, click [Next] to configure the online account and password and SIP parameters (default is 1 line) and browse the configuration items. Click [Back] to return to the previous page, and the specific operation is set quickly with the SIP account.

|                                            | STATUS                                | WIZARD                    | CALL LOG             | LANGUAGE      | TIME&DATE    |          |     |
|--------------------------------------------|---------------------------------------|---------------------------|----------------------|---------------|--------------|----------|-----|
| > BASIC                                    | PPPoE Settings                        |                           |                      |               |              |          |     |
| > NETWORK                                  | Service Name<br>User<br>Password      | ANY<br>user123            |                      |               |              |          |     |
| <ul> <li>VOIP</li> <li>INTERCOM</li> </ul> |                                       | Back                      |                      |               | Next         | t        |     |
| > SAFEGUARDING                             |                                       |                           |                      |               |              |          |     |
| > MAINTENANCE                              |                                       |                           |                      |               |              |          |     |
| > LOGOUT                                   |                                       |                           |                      |               |              |          |     |
| PPoE server                                | The server name,<br>name is generally | such as PF<br>the default | PoE servic<br>value. | e provider, h | as no specia | al requi | eme |

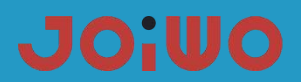

| User                                                                                                    | Please enter your ADSL account number. |  |  |  |
|----------------------------------------------------------------------------------------------------|----------------------------------------|--|--|--|
| Password                                                                                                    | Please enter your ADSL password.       |  |  |  |
| Note: After clicking the [Complete] button after the above operation is completed, the device will automatically |                                        |  |  |  |
| save the current configuration and restart. After the restart is successful, you can use the account you         |                                        |  |  |  |
| just registered to dial the intercom.                                                                            |                                        |  |  |  |

## c) CALL LOG

Use this page to query all outgoing calls

|                  | STATUS                  | WIZARD          | CALL LOG     | LANGUAGE       | TIME&DATE      |               |
|------------------|-------------------------|-----------------|--------------|----------------|----------------|---------------|
|                  |                         |                 |              |                |                |               |
| > BASIC          | Call Information        |                 |              |                |                |               |
| > NETWORK        | Start Time              |                 | Duration     | Peer           | Calls          | Туре          |
| › VoIP           |                         |                 |              |                |                |               |
| > INTERCOM       |                         |                 |              |                |                |               |
| > SAFEGUARDING   |                         |                 |              |                |                |               |
| > MAINTENANCE    |                         |                 |              |                |                |               |
| › LOGOUT         |                         |                 |              |                |                |               |
| Call Information |                         |                 |              |                |                |               |
| Field name       | Explanation             |                 |              |                |                |               |
| Start Time       | The start time of this  | call record.    |              |                |                |               |
| Duration         | The call time recorde   | d by this call. |              |                |                |               |
| Peer Calls       | This call records the   | other party's   | account numb | er and the cal | I protocol and | l usage line. |
| Туре             | The type of this call r | ecord.          |              |                |                |               |

## d) language settings

Use this page to set the language you want to display.

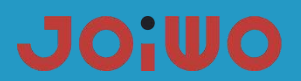

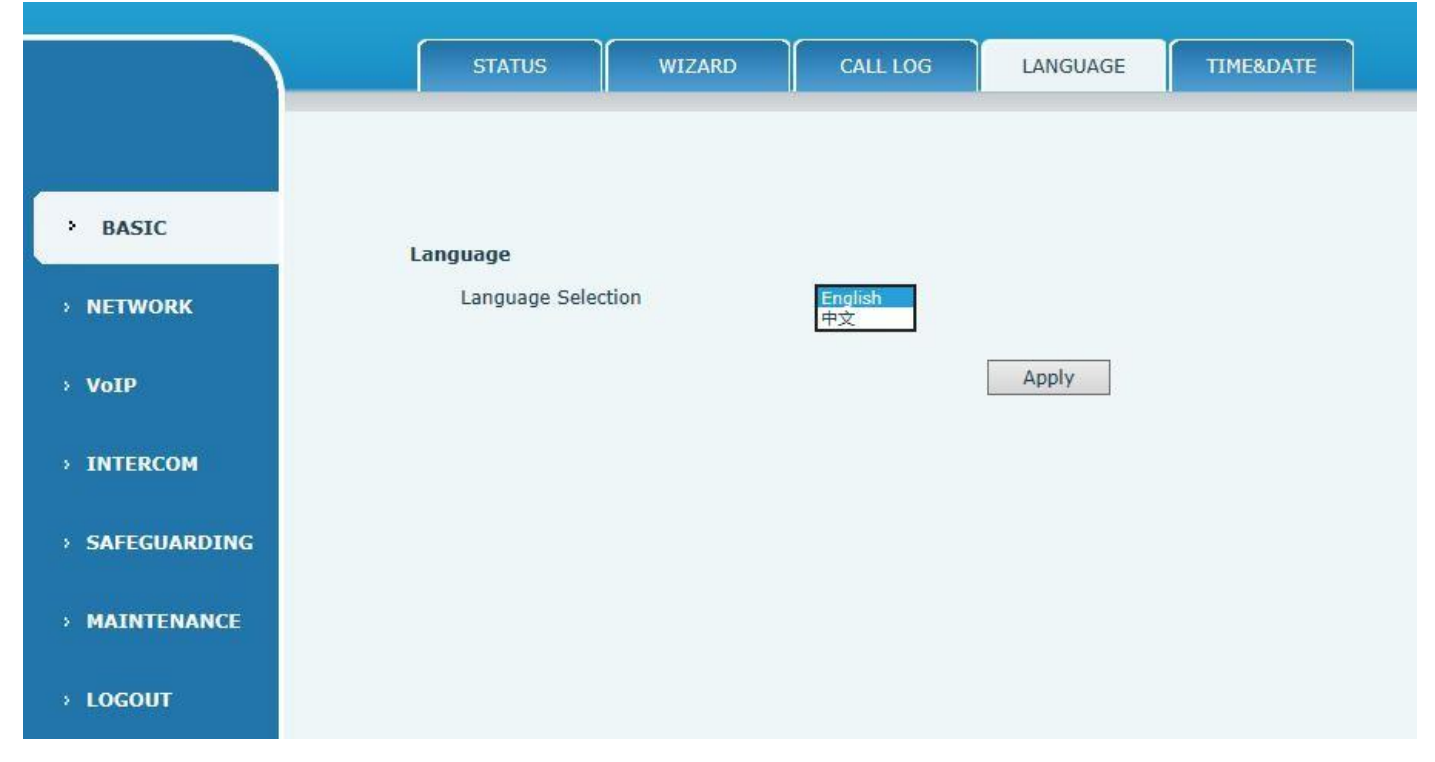

#### e) TIME&DATE

|                | STATUS                    | ZZARD CALL LOG LANGUAGE TIME&DATE             |
|----------------|---------------------------|-----------------------------------------------|
|                |                           |                                               |
|                |                           |                                               |
|                |                           |                                               |
| BASIC          | Suctom Current Time       |                                               |
|                | System current time       |                                               |
| > NETWORK      | 2018/09/13 08:58:56       |                                               |
|                | Simple Network Time Pro   | tocol (SNTP) Settings                         |
| > VoIP         | Enable SNTP               |                                               |
|                | Enable DHCP Time          |                                               |
| 1NTERCOM       | Primary Server            | 0.pool.ntp.org                                |
| · INTERCOM     | Secondary Server          | time.nist.gov                                 |
|                | Timezone                  | (GMT+08:00)Beijing,Chongqing,Hong Kong,Urumqi |
| > SAFEGUARDING | Resync Period             | 60 second(s)                                  |
|                | 12-Hour Clock             |                                               |
| > MAINTENANCE  |                           | Apply                                         |
| > LOGOUT       | Davlight Saving Time Sett | tinas                                         |
|                | Enable                    |                                               |
|                | Offset                    | 50 minutes(s)                                 |
|                | Month                     | March W                                       |
|                | Week                      |                                               |
|                | Week                      |                                               |
|                | Day                       | Sunday V                                      |
|                | Hour                      |                                               |
|                | Minute                    |                                               |
|                |                           | Apply                                         |
|                |                           |                                               |

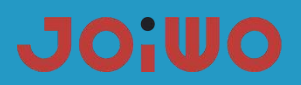

| Year  |   |     |    |  |
|-------|---|-----|----|--|
| Montl | n |     |    |  |
| Day   |   |     |    |  |
| Hour  |   |     |    |  |
| Minut | e |     |    |  |
|       |   | App | ly |  |

| Time setting                                                                                           | Time setting                                                                                |  |  |
|----------------------------------------------------------------------------------------------------|---------------------------------------------------------------------------------------------|--|--|
| Field Name                                                                                             | Explanation                                                                                 |  |  |
| System current time                                                                                    |                                                                                             |  |  |
| Display the time of                                                                                    | the current time zone                                                                       |  |  |
| SNTP setting                                                                                           |                                                                                             |  |  |
| SNTP                                                                                                   | Configure whether to enable the SNTP server                                                 |  |  |
|                                                                                                    | Whether to use DHCP to dynamically obtain time, when enabled, the device will               |  |  |
| Drici Time                                                                                             | automatically synchronize the network time for a certain period of time.                    |  |  |
| Primary server                                                                                         | Configure the device to obtain the SNTP primary server address at the current time.         |  |  |
| Secondary                                                                                              | Configure the device to obtain the SNTP secondary server address of the current time        |  |  |
| server                                                                                                 | configure the device to obtain the orver secondary server address of the current time.      |  |  |
| Timezone                                                                                               | Configure the time zone for your region                                                     |  |  |
| Resync period                                                                                          | How often to ask the server for synchronization, default 60 seconds                         |  |  |
| 12-hour clock                                                                                          | Can be switched to 12-hour system, the default is 24-hour system                            |  |  |
| Date format                                                                                            | Configure date format                                                                       |  |  |
| Daylight saving ti                                                                                     | me setting                                                                                  |  |  |
| Enable                                                                                                 | Start daylight saving time                                                                  |  |  |
| Offset                                                                                                 | Daylight saving time change length (minutes)                                                |  |  |
| Month                                                                                                  | Daylight saving time start month and end month                                              |  |  |
| Week                                                                                                   | Daylight saving time start week and end week                                                |  |  |
| Day                                                                                                    | Daylight saving time starting day and ending day of the week                                |  |  |
| Hour                                                                                                   | Daylight saving time start hour and end hour                                                |  |  |
| Minute                                                                                                 | Daylight saving time start minute and end minute                                            |  |  |
| Manual Time Sett                                                                                       | ings                                                                                        |  |  |
| To manually set the                                                                                    | e time, you need to disable the SNTP service first, and the year, month, day, hour, minute, |  |  |
| and minute in the above figure need to be filled out and submitted in order to make the manual setting |                                                                                             |  |  |
| successful.                                                                                            |                                                                                             |  |  |

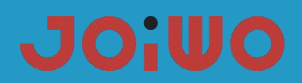

#### 6.5 Network Settings

## a) WAN

|                | WAN LAN                                                  | QoS&VLAN                                          | WEB FILTER | FIREWALL | VPN | SECURITY |
|----------------|----------------------------------------------------------|---------------------------------------------------|------------|----------|-----|----------|
|                |                                                          |                                                   |            |          |     |          |
| > BASIC        | WAN Status                                               |                                                   |            |          |     |          |
| • NETWORK      | Active IP Address                                        | 192.168.1.128                                     |            |          |     |          |
| › VoIP         | Current Subnet Mask<br>Current IP Gateway<br>MAC Address | 255.255.255.0<br>192.168.1.1<br>00:a8:59:11:23:0f |            |          |     |          |
| > INTERCOM     | MAC Timestamp                                            | 20171225                                          |            |          |     |          |
| > SAFEGUARDING | WAN Settings<br>Static IP                                | DHCP O                                            |            | рррое 🔘  |     |          |
| > MAINTENANCE  | IP Address<br>Subnet Mask                                | 192.168.1.128<br>255.255.255.0                    |            |          |     |          |
| > LOGOUT       | IP Gateway<br>DNS Domain<br>Primary DNS                  | 202.96.134.133                                    |            |          |     |          |
|                | Secondary DNS                                            | 202.96.128.68                                     | Apply      |          |     |          |
| > MAINTENANCE  | 802.1X Settings                                          |                                                   |            |          |     |          |
| › LOGOUT       | User<br>Password<br>Enable 802 1X                        | admin                                             |            |          |     |          |
|                |                                                          |                                                   | Apply      |          |     |          |
|                | Service Port Settings                                    |                                                   |            |          |     |          |
|                | Web Server Type                                          | HTTP 🔽                                            |            |          |     |          |
|                | HTTP Port                                                | 80                                                |            |          |     |          |
|                | HITPS Port                                               | 443                                               |            |          |     |          |
|                | PTD Port Pango Start                                     | 23                                                |            |          |     |          |
|                | RTP Port Quantity                                        | 200                                               |            |          |     |          |
|                |                                                          | Levent                                            | Apply      |          |     |          |

## JOiUO

| WAN           |                              |                    |      |                  |            |   |
|---------------|------------------------------|--------------------|------|------------------|------------|---|
| Field Name    | Explanation                  |                    |      |                  |            |   |
| WAN Status    | I                            |                    |      |                  |            |   |
|               |                              | WAN                | LAN  | QoS&VLAN         | WEB FILTER | F |
|               |                              |                    |      |                  |            |   |
| > BASIC       | W                            | AN Status          |      |                  |            |   |
| NETWORK       |                              | Active IP Addre    | SS   | 192.168.1.128    |            |   |
| nermonit      |                              | Current Subnet     | Mask | 255.255.255.0    |            |   |
| NOTD          |                              | Current IP Gateway |      | 192.168.1.1      |            |   |
| VUIP          |                              | MAC Address        |      | 00:a8:59:11:23:0 | )f         |   |
| > INTERCOM    |                              | MAC Timestam       | 0    | 20171225         |            |   |
| Active        |                              |                    |      |                  |            |   |
|               | Current IP Addre             | ess                |      |                  |            |   |
| IF Address    |                              |                    |      |                  |            |   |
|               | Subnet mask                  |                    |      |                  |            |   |
| Mask          |                              |                    |      |                  |            |   |
| Current       | Current preset a             | atoway IP          |      |                  |            |   |
| IP Gateway    |                              | aleway Ir          |      |                  |            |   |
| MAC Address   | Display the local            | MAC address        |      |                  |            |   |
| MAC Timestamp | Show time to get MAC address |                    |      |                  |            |   |

| Field Name          | Explanation                                                                               |                                     |  |  |
|---------------------|-------------------------------------------------------------------------------------------|-------------------------------------|--|--|
| WAN Settings        |                                                                                           |                                     |  |  |
| WAN Settings        |                                                                                           |                                     |  |  |
| Static IP 🖲         | DHCP O                                                                                    | рррое О                             |  |  |
| For the network co  | nnection mode of the device, select the appropriate                                       | e network mode according to the     |  |  |
| actual network envi | ronment. The device provides three network mode                                           | es:                                 |  |  |
|                     | If your ISP has a fixed IP address, you can choose this option. After selection, you must |                                     |  |  |
| Static ID           | fill in the static table: IP Address / Netmask /Gateway / Primary DNS and other related   |                                     |  |  |
|                     | information. If you do not know this information, please ask your ISP or network          |                                     |  |  |
|                     | administrator for assistance.                                                             |                                     |  |  |
| ПНСР                | When this mode is selected, network-related information                                   | tion is automatically obtained from |  |  |
|                     | the DHCP server and you do not need to enter these                                        | fields manually.                    |  |  |

## JOiuo

| PPPoE               | When you select the                                                                | nis mode, you must enter the ADSL on             | line account and password.      |  |
|---------------------|------------------------------------------------------------------------------------|--------------------------------------------------|---------------------------------|--|
| The following setti | ngs are only requi                                                                 | red when the device is in static IP n            | node.                           |  |
| WAN Settings        |                                                                                    |                                                  |                                 |  |
| Static IP           | ۲                                                                                  | DHCP O                                           | PPPoE O                         |  |
| IP Address          |                                                                                    | 192.168.1.128                                    |                                 |  |
| Subnet Ma           | sk                                                                                 | 255.255.255.0                                    |                                 |  |
| IP Gatewa           | 4                                                                                  | 192.168.1.1                                      |                                 |  |
| DNS Doma            | in                                                                                 |                                                  |                                 |  |
| Primary D           | NS .                                                                               | 202.96.134.133                                   |                                 |  |
| Secondary           | DNS                                                                                | 202.96.128.68                                    |                                 |  |
|                     |                                                                                    | Apply                                            | 1                               |  |
|                     |                                                                                    | URBA                                             |                                 |  |
| Static IP           | Please enter the                                                                   | Please enter the IP address you are assigned to. |                                 |  |
| Subnet Mask         | Please enter the                                                                   | Please enter the subnet mask you have assigned.  |                                 |  |
| P Gateway           | Please enter the                                                                   | Please enter the IP Gateway you have assigned.   |                                 |  |
|                     | Set the DNS domain suffix. When the user enters the domain name address and cannot |                                                  |                                 |  |
| DNS Domain          | be resolved by DI                                                                  | NS, the device adds the domain to the            | domain name address and then    |  |
|                     | parses it.                                                                         |                                                  |                                 |  |
| Primary DNS         | Please enter your primary DNS server address.                                      |                                                  |                                 |  |
| Secondary DNS       | Please enter your secondary DNS server address.                                    |                                                  |                                 |  |
| The following setti | ngs are only requi                                                                 | red when the device is in PPPoE mo               | ode.                            |  |
| WAN Settings        |                                                                                    |                                                  |                                 |  |
| Static IP           | 0                                                                                  | DHCP O                                           | PPPoE •                         |  |
| Service Na          | ame                                                                                | ANY                                              | 1                               |  |
| User                |                                                                                    | user123                                          |                                 |  |
| Password            |                                                                                    | •••••                                            | ]                               |  |
|                     |                                                                                    | Apple                                            |                                 |  |
|                     |                                                                                    | Apply                                            |                                 |  |
|                     | The service name                                                                   | e, such as PPPoE service provider. has           | s no special requirements. This |  |
| PPoE Server         | name is generally                                                                  | the default value.                               |                                 |  |
|                     | Please enter your ADSL account number                                              |                                                  |                                 |  |

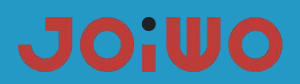

| Password               | Please enter your ADSL password.                                                             |  |  |
|------------------------|----------------------------------------------------------------------------------------------|--|--|
| note:                  |                                                                                              |  |  |
| 1) After setting the   | parameters, you need to click [Submit] to take effect.                                       |  |  |
| 2) If the IP operation | n is changed, the web page must no longer respond. In this case, you should enter a new IP   |  |  |
| in the address b       | par to connect to the device.                                                                |  |  |
| 3) If the system use   | es DHCP to obtain IP, and the network address of the DHCP server is the same as the          |  |  |
| network addres         | s of the system's LAN, then after obtaining the DHCP IP, the system will add 1 to the last   |  |  |
| digit of the LAN       | 's network address, and modify the LAN. The DHCP server allocates an IP address              |  |  |
| segment; if the        | WAN re-accesses DHCP access after the system is started, and the network address             |  |  |
| assigned by the        | DHCP server is the same as the LAN, the WAN will not be able to obtain an IP access          |  |  |
| network.               |                                                                                              |  |  |
| Field Name             | Explanation                                                                                  |  |  |
| 802 1X Settings        |                                                                                              |  |  |
| ooz. IX Settings       |                                                                                              |  |  |
| 802.1X Settin          | igs                                                                                          |  |  |
| User                   | admin                                                                                        |  |  |
| Password               | ••••                                                                                         |  |  |
| Enable 80              | )2.1X                                                                                        |  |  |
|                        |                                                                                              |  |  |
|                        | Apply                                                                                        |  |  |
| User                   | Please enter your account number.                                                            |  |  |
| Password               | Please enter your password.                                                                  |  |  |
| Enable 802.1X          | Configure to enable/disable 812.1X                                                           |  |  |
| Server port            |                                                                                              |  |  |
| Web Server             | Configure the WEB server type, HTTP and HTTPS. The default is HTTP.                          |  |  |
|                        | Configure the web browsing port, the default port is 80. If you want to enhance the security |  |  |
|                        | of the system, you are advised to change it to a non-80 standard port. After the change,     |  |  |
| HTTP Port              | save the settings. When you log in again, pay attention to log in as                         |  |  |
|                        | http://xxx.xxx.xxx.xxx.xxx.;                                                                 |  |  |
|                        | Before using the HTTPS protocol, you must download the HTTPS certificate to the device.      |  |  |
|                        | After downloading to the device, select the HTTPS protocol and configure the web             |  |  |
| HTTPS Port             | browsing port. The default port is 443. If you want to enhance the security of the system.   |  |  |
|                        | you are advised to change it to a non-443 standard port. After saving, save the settings     |  |  |
|                        | After restarting the device, be sure to log in as http://xxx xxx xxx xxx when logging in     |  |  |
|                        | again                                                                                        |  |  |
| Telnet Port            | Configure the telnet port, the default is 23 ports                                           |  |  |
|                        | $\frac{1}{2}$                                                                                |  |  |

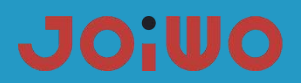

| RTP Start Port                                                                                         | The device RTP opens the start port. This port is assigned as a dynamic allocation; |  |  |
|----------------------------------------------------------------------------------------------------|-------------------------------------------------------------------------------------|--|--|
|                                                                                                    |                                                                                     |  |  |
| Number of RTP                                                                                          |                                                                                     |  |  |
|                                                                                                    | The maximum number of RTP ports allocated by the device. The default is 200:        |  |  |
| ports                                                                                                  |                                                                                     |  |  |
| F                                                                                                    |                                                                                     |  |  |
| Note:                                                                                                  |                                                                                     |  |  |
| 1) After modifying this setting, you need to submit the storage and restart the device to take effect. |                                                                                     |  |  |
|                                                                                                    |                                                                                     |  |  |
| 2) If you change the Telnet, HTTP port number, it is better to set the port number to be greater than  |                                                                                     |  |  |
|                                                                                                    |                                                                                     |  |  |
| 1024, because the port in 1024 is the system reserved port.                                            |                                                                                     |  |  |

3) If the HTTP port number is set to 0, the HTTP service is disabled.

### 6.6 VOIP Settings

#### a) SIP

Configure the SIP server here

|                | SIP STUN D                                          | IAL PEER  |
|----------------|-----------------------------------------------------|-----------|
| › BASIC        | STP Line                                            |           |
| > NETWORK      | Basic Settings >>                                   |           |
| * VoIP         | Status<br>Server Address                            | Unapplied |
| > INTERCOM     | Server Port<br>Authentication User                  | 5060      |
| > SAFEGUARDING | Authentication Password<br>SIP User<br>Display Name |           |
| > MAINTENANCE  | Enable Registration                                 |           |
| › LOGOUT       | Advanced SIP Settings >>                            | Apply     |

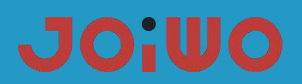

| INSIC    INSIC   INTRODE   INTRODE <t< th=""><th></th><th>SIP STUN DIAL PEER</th></t<>                                                                                                    |                | SIP STUN DIAL PEER                                                                                                    |
|----------------------------------------------------------------------------------------------------|----------------|----------------------------------------------------------------------------------------------------|
| <pre>&gt; NSIC<br/>&gt; NTWORK<br/>&gt; NTWORK<br/>&gt; N</pre> |                |                                                                                                    |
| SIP Line   SIP Line   Source   SAFEGUARDING   MAINTERANCE   MAINTERANCE   MAINTERANCE   SAFEGUARDING   MAINTERANCE   MAINTERANCE   MAINTERANCE   SAFEGUARDING   MAINTERANCE   MAINTERANCE    MAINTERANCE <th>&gt; BASIC</th> <th></th>                                                                                                    | > BASIC        |                                                                                                    |
| Basic     Surface     Surface     Advanced SIP Settings >>     Proxy Essex Address        Proxy Essex Address        Proxy Essex Address   Proxy Essex Address                                                                                                    | > NETWORK      | SIP Line SIP 1                                                                                                    |
| VOIP          Advanced SIP Settings >>         Proxy Server Address         Proxy Server Address         Backup Proxy Server Address         Backup Proxy Server Address         Bacod Server Asserver Address                                                                                                    |                | Basic Settings >>                                                                                                    |
| INTERCON       INTERCON    Proxy Server Address    Proxy Proxy Proxy Proxy Proxy Proxy Proxy Proxy Proxy Proxy Proxy Proxy Proxy Proxy Proxy Proxy Proxy Proxy Server Prot      SAFEGUARDING    Backup Proxy Server Address    Backup Proxy Server Prot      MAINTENANCE    MAINTENANCE    Backup Proxy Server Address      I LOGOUT    MAINTENANCE    Backup Proxy Server Address      I LOGOUT    MAINTENANCE    Backup Proxy Server Address      I LOGOUT    MAINTENANCE    Backup Proxy Server Address      I LOGOUT    MAINTENANCE    Backup Proxy Server Address      I LOGOUT    MAINTENANCE    Backup Proxy Server Address      I LOGOUT    MAINTENANCE    Backup Proxy Server Address      I LOGOUT    MAINTENANCE    Backup Provide      I LOGOUT    DITH FIJP INFO Made    Server Trpe      I LOGOUT    DITH FIJP INFO Made    Server Address      I LOGOUT    DITH FIJP INFO Made    Server Address      I LOGOUT    DITH FIJP INFO Made    Server Address      I LOGOUT    SIP    MAINTENANCE      I LOGOUT    SIP    DIAL PEER                                                                                                    | > VoIP         | Advanced SIP Settings >>                                                                                                    |
| INTERCON          INTERCON       Baddup Proxy Server Address         Baddup Proxy Server Address       Baddup Proxy Server Prot         SAFECUARDING       Bradup Proxy Server Address         MAINTENANCE       Baddup Proxy Server Address         MAINTENANCE       Replatration Expires         MAINTENANCE       Keep Alive Interval         OB second(s)       Keep Alive Interval         Boddup Proxy Server Type       Genome         Boddup Proxy Server Address       Server Type         Replatration Expires       S0 second(s)         Keep Alive Interval       OB second(s)         Keep Alive Interval       OB second(s)         Server Type       Genome         DTHF Type       Web V         DTHF Type       Genome         DTHF Type       Genome         DTHF Type       Genome         DTHF Type       Genome         DTHF Type       Genome         DTHF Type       Genome         DTHF Type       Genome         DTHF Type       Genome         DTHF Type       Genome         DTHF Type       Genome         DTHF Type       Genome         DTHF Type       Genome         DTHF Type       Genome <th></th> <th>Proxy Server Address Proxy Server Port</th>                                                                                                    |                | Proxy Server Address Proxy Server Port                                                                                                    |
| SAFEGUARDING          > SAFEGUARDING       Domain Realin                                                                                                    | > INTERCOM     | Proxy Oser Proxy Oser Proxy Server Address Backup Proxy Server Port 5060                                                                                                    |
| SAFEGUARDING          SAFEGUARDING       RTP Encryption <ul> <li>Brade Session Timeert</li> <li>Besion Timeert</li> <li>Besion Timeert</li></ul>                                                                                                    |                | Domain Realm Server Name                                                                                                    |
| MAINTENANCE          MAINTENANCE       Registration Explores       60 _ second(s)       Second(s)       Second(s)         J LOGOUT       Keep Alive Type       Gomman v       RFC Protocol Edition       Gomman v         J LOGOUT       DTMF Type       Gomman v       RFC Protocol Edition       Gomman v         DTMF Type       Gomman v       RFC Protocol Edition       Gomman v         DTMF Type       Gomman v       RFC Protocol Edition       Gomman v         DTMF Type       Gomman v       RFC Protocol Edition       Gomman v         DTMF Type       Gomman v       RFC Protocol Edition       Gomman v         DTMF Type       Gomman v       RFC Protocol Edition       Gomman v         DTMF Type       Gomman v       RFC Protocol Edition       Gomman v         DTMF Strip       Gomman v       Registration Editor Nucleo       Gomman v         Enable Rotic       Ans.       Hatin Falleo       Gomman v         DTM Forbool       SIP       UDP       Hatin Falleo       Gomman v         SIP       SIP       UDAL PEER       Apply       Gomman v       Gomman v         NETWORK       Basic Settings >>       Apply       Apply       Gomman v       Gomman v       Gomman v         NETWORK       Ba                                                                                                    | > SAFEGUARDING | RTP Encryption Enable Session Timer                                                                                                    |
| MAINTERANCE          MAINTERANCE       Keep Alive Type       SP Option       Keep Alive Interval       60       second(s)         J LOGOUT       User Agent       Auto       RC Protocol Edition       NEXCOP Action Edition       NEXCOP Action Edition         J LOGOUT       DTM FSIP INFO Mode       Server Type       RC Protocol Edition       NEXCOP Action Edition       NEXCOP Action Edition         DTM FSIP INFO Mode       Server Type       Auto       Cool Port       Server Type       RC Protocol Edition         Enable Root       Auto       Auto       Auto       Cool Port       Second(s)         Enable Root       Ans. With a Single Codec       Enable Proce       Enable Root       Enable Macheder         Enable Strict Prococi       USP V       Enable Macheder       Image Prococi       Image Prococi         Enable Root       Image Prococi       USP V       Enable Macheder       Image Prococi         Enable Hotline       Image Prococi       USP V       Image Prococi       Image Prococi         SIP       SIP       DIAL PEER       Apply         INTERCOM       SIP Clobal Settings >>       Apply       Image Prococi       Image Protoci         INTERCOM       SIP Clobal Settings >>       Strict Branch       Enable Group       Image Protoci                                                                                                    |                | Registration Expires         60         second(s)         Session Timeout         0         second(s)                                                                                                    |
| LOCOUT          User Agent                                                                                                    | > MAINTENANCE  | Keep Alive Type SIP Option V Keep Alive Interval 60 second(s)                                                                                                    |
| > LOCOUT       DTHF Type       Auto       W       REP Protocol Edition       REC 20261         DTHF Type       Auto       See atthentication       Incel Port       See atthentication         Enable Rport       Auto TCP       Auto TCP       Incel Port       Incel Port         DNS Mode       A       Use VPN       V       Incel Port         DNS Mode       A       Use VPN       V       Incel Port         DNS Mode       A       Use VPN       V       Incel Port         DNS Mode       A       Use VPN       V       Incel Port         DNS Mode       A       Use VPN       V       Incel Port         Enable Register MAC Header       Hotline Number       0       0-9)seconds         Apply       SIP       SIV       DIAL PEER       Apply         NETWORK       Basic Settings >>       Advanced SIP Settings >>       Apply         INTERCOM       SIP Clobal Settings >>       Enable Group       Enable Group       Intercord         SIP Clobal Settings >>       Strict Branch       Enable Group       Busy Return Code       det(Temporarity Mot Available)       V         NAINTENANCE       Registration Failure Retry Time       Siz       Giz       Busy Return Code       det                                                                                                    |                | User Agent Server Type Common 🗸                                                                                                    |
| DUM: SUP NO Phode Enable Rport Enable Rport Enable Rport Enable Rport Enable Rport Enable Rport Enable Rport Enable Rport Enable Rport Enable Rport Enable Rport Enable Rport SUP SUP SUP DVS Node Transport Protocol UDPV Enable MAC Header Enable MAC Header Hotline Wait Time 0 0-9)seconds Apply SUP SUP SUP DIAL PEER VolP SUP SUP DIAL PEER Paper Paper SUP SUP DIAL PEER DIAL PEER Paper SUP SUP Diale Settings >> Sup Clobal Settings >> Sup Clobal Settings >> SafecularDince Registration Failure Retry Time Sup Clobal Settings >> SafecularDince Registration Failure Retry Time SafecularDince Registration Failure Retry Time Sup Clobal Settings >> Sup Clobal Settings >> Sup Clobal Sett                                                                                                    | > LOGOUT       | DTMF Type Auto V RFC Protocol Edition RFC3261 V                                                                                                    |
| Elade PACK Enable PACK Enable PACK                                                                                                    |                | DIME SIP INFO Mode Send */# V Local Port 5060                                                                                                    |
| Auto TCP Auto TCP DNS Mode Auto TCP DNS Mode DNS Mode Auto TCP DNS Mode DNS Mode DNS Mode Auto TCP DNS Mode DNS Mode DNS Mode DNS Mode DNS Mode DNS Mode DNS Mode DNS Mode DNS Mode DNS Mode DNS Mode DNS Mode DNS Mode DNS Mode DNS Mode DNS Mode DN Mathematic Nace SafecularDINC SafecularDINC SafecularDINC SafecularDINC SafecularDINC Reject Return Code Enable Strict UA Match Enable Strict UA Match DND Return Code des(Busy Here) Auniv                                                                                                    |                |                                                                                                    |
| DNS Mode   Transport Protocol   Enable MAC Header   Enable MAC Header   Hotline Number   0   0   0   0   0   0   0   0   0   0   0   0   0   0   0   0   0   0   0   0   0   0   0   0   0   0   0   0   0   0   0   0   0   0   0   0   0   0   0   0   0   0   0   0   0   0   0   0   0   0   0   0   0   0   0   0   0   0   0   0   0   0   0   0   0   0   0   0   0   0   0   0   0   0   0   0   0   0   0   0   0   0   0   0   0 <                                                                                                    |                | Enable Strict Proxy Auto TCP                                                                                                    |
| Transport Protocol       UDP ▼       Enable MAC Header         Enable Register MAC Header       Hotline Number         Bable Register MAC Header       Hotline Number         Hotline Number       0 (0-9)seconds         Apply         SIP       SUN         DIAL PEER         NETWORK         Basic Settings >>         Advanced SIP Settings >>         Advanced SIP Settings >>         SIP Clobal Settings >>         Strict Branch       Enable Group         Strict Branch       Enable Group         Registration Failure Retry Time       92         Strict Branch       Enable Group         Registration Failure Retry Time       92         Busy Return Code       486(Busy Here)         Hotlou       Anniv                                                                                                    |                | DNS Mode A V Use VPN V                                                                                                    |
| Enable Register MAC Header      Hotline Number         Enable Hotline       ✓         Apply         SIP       SIV         DIAL PEER         Apply         SIP       SIP         SIP       DIAL PEER         NETWORK       Basic Settings >>         Advanced SIP Settings >>                                                                                                    |                | Transport Protocol UDP V Enable MAC Header                                                                                                    |
| Enable Hotline Hotline Wait Time   Image: Strice in the strict UA Match     StP     StP                                                                                                    |                | Enable Register MAC Header Hotline Number                                                                                                    |
| Apply     SIP        SIP        SIP        SIP        SIP        SIP        SIP        SIP        SIP        SIP           SIP              SIP                                                                                                    |                | Enable Hotline 🗹 Hotline Wait Time 0 (0-9)seconds                                                                                                    |
| SIP SUN   DIAL PEER     > BASIC   > BASIC   > NETWORK   Basic Settings >>   > VoIP     Advanced SIP Settings >>   Advanced SIP Settings >>   Advanced SIP Settings >>   SIF Clobal Settings >>   SIF Clobal Settings >>   Strict Branch   Registration Failure Retry Time   Sig   Basic Settings >>   Strict Branch   Registration Failure Retry Time   Sig   Busy Return Code   Busy Return Code   Busy Return Code   Busy Return Code                                                                                                    |                | Apply                                                                                                    |
| SIP     STUN     DLAL PEER       > BASIC     SIP Line     SIP I       > NETWORK     Basic Settings >>       > VoIP     Advanced SIP Settings >>       > INTERCOM     SIP Global Settings >>       > SAFEGUARDING     Strict Branch       MAINTENANCE     Registration Failure Retry Time       Biget Return Code     603(Decline)       > LOCOUT     Auguly                                                                                                    |                | Арріу                                                                                                    |
| SIP STUN     SIP     SIP   <                                                                                                    |                |                                                                                                    |
| <ul> <li>&gt; BASIC</li> <li>&gt; NETWORK</li> <li>&gt; NETWORK</li> <li>Basic Settings &gt;&gt;</li> <li>&gt; VoIP</li> <li>Advanced SIP Settings &gt;&gt;</li> <li>Advanced SIP Settings &gt;&gt;</li> <li>SAFEGUARDING</li> <li>&gt; SAFEGUARDING</li> <li>&gt; MAINTENANCE</li> <li>&gt; MAINTENANCE</li> <li>&gt; LOGOUT</li> </ul>                                                                                                    |                | SIP STUN DIAL PEER                                                                                                    |
| > BASIC   > NETWORK   Basic Settings >>   > VoIP   > INTERCOM   > SAFEGUARDING   > MAINTENANCE   > LOCOUT     Intercom     Strict Branch   Registration Failure Retry Time   32   9 COUT     Intercom     Strict Branch   Registration Failure Retry Time   32   9 LOCOUT     Intercom     Intercom                                                                                                    |                |                                                                                                    |
| > BASIC   > NETWORK   Basic Settings >>   > VoIP   > INTERCOM   > SAFEGUARDING   > MAINTENANCE   > MAINTENANCE   > LOGOUT     Auron de la bertinge solution failure Retry Time 32 second (s)     Basic Settings >>     Strict Branch   Registration Failure Retry Time 32 Busy Return Code 486(Busy Here) ▼     Busy Return Code     Apply                                                                                                    |                |                                                                                                    |
| <ul> <li>&gt; BASIC</li> <li>&gt; NETWORK</li> <li>&gt; NETWORK</li> <li>Basic Settings &gt;&gt;</li> <li>Advanced SIP Settings &gt;&gt;</li> <li>Advanced SIP Settings &gt;&gt;</li> <li>SAFEGUARDING</li> <li>SAFEGUARDING</li> <li>MAINTENANCE</li> <li>Registration Failure Retry Time 32 second DND Return Code 480(Temporarily Not Available) (5)</li> <li>LOGOUT</li> </ul>                                                                                                    |                |                                                                                                    |
| NETWORK   Basic Settings >>   VoIP   Advanced SIP Settings >>   Advanced SIP Settings >>   SIP Global Settings >>   SIP Global Settings >>   Strict Branch   Registration Failure Retry Time   32   Second   DND Return Code   Ads0(Temporarily Not Available)   Registration Failure Retry Time   (s)   Registration Failure Retry Time   (s)   Registration Failure Retry Time   (s)   Busy Return Code   486(Busy Here)                                                                                                    | BASIC          |                                                                                                    |
| <ul> <li>NETWORK</li> <li>Basic Settings &gt;&gt;</li> <li>VoIP</li> <li>Advanced SIP Settings &gt;&gt;</li> <li>Advanced SIP Settings &gt;&gt;</li> <li>SAFEGUARDING</li> <li>SAFEGUARDING</li> <li>MAINTENANCE</li> <li>MAINTENANCE</li> <li>LOGOUT</li> </ul>                                                                                                    |                | SIP Line SIP 1                                                                                                    |
| <ul> <li>VoIP</li> <li>Advanced SIP Settings &gt;&gt;         Apply     </li> <li>INTERCOM         SAFEGUARDING     </li> <li>SAFEGUARDING         Strict Branch         Registration Failure Retry Time         32         second         DND Return Code         480(Temporarily Not Available)         Busy Return Code         486(Busy Here)         Apply     </li> </ul>                                                                                                    | > NETWORK      | Basic Settings >>                                                                                                    |
| > Volp     Apply     > INTERCOM     > SAFEGUARDING     Strict Branch   Registration Failure Retry Time   32   second   DND Return Code   480(Temporarily Not Available)     Reject Return Code   603(Decline)     Busy Return Code     486(Busy Here)     Apply                                                                                                    |                | Advanced SIP Settings >>                                                                                                    |
| Apply         > INTERCOM         SIP Global Settings >>         STP Global Settings >>         Strict Branch         Registration Failure Retry Time         32         (s)         NDN Return Code         480(Temporarily Not Available)         Reject Return Code         603(Decline)         Busy Return Code         486(Busy Here)                                                                                                    | > VoIP         | ture la construction de la construction de la const |
| > INTERCOM   > SAFEGUARDING   > SAFEGUARDING   Strict Branch   Registration Failure Retry Time   32   (s)   Registration Code   603(Decline)   Busy Return Code   480(Temporarily Not Available)   Registrict UA Match                                                                                                    |                | Appry                                                                                                    |
| SAFEGUARDING SIP Global Settings >>   Strict Branch Enable Group   Registration Failure Retry Time 32   (5) DND Return Code   Reject Return Code 603(Decline)   Busy Return Code 486(Busy Here)                                                                                                    | > INTERCOM     |                                                                                                    |
| > SAFEGUARDING     Strict Branch     Enable Group       > MAINTENANCE     Registration Failure Retry Time (s)     32 second (s)     DND Return Code     480(Temporarily Not Available)       > LOGOUT     Enable Strict UA Match     Enable Strict UA Match     Apply                                                                                                    |                | SIP Global Settings >>                                                                                                    |
| > MAINTENANCE     Registration Failure Retry Time (s)     32 second (s)     DND Return Code     480(Temporarily Not Available)       > LOGOUT     Enable Strict UA Match     Image: Composition of the second of the second of the seco                                                                                                    | > SAFEGUARDING | Strict Branch Enable Group                                                                                                    |
| MAINTENANCE     Neglect Return Code     Code     Cod                                                                                                    |                | Registration Failure Retry Time 32 second DND Return Code 480(Temporarily Not Available)                                                                                                    |
| Keject Return Code     Ious(Decline)     Busy Return Code     486(Busy Here)                                                                                                    | > MAINTENANCE  |                                                                                                    |
|                                                                                                    |                | Reject Return Code 603(Decline) V Busy Return Code 486(Busy Here) V                                                                                                    |
| Apply                                                                                                    | > LOGOUT       |                                                                                                    |
| CIREN.                                                                                                    |                | Apply                                                                                                    |

## JOiUO

| SIP                 |                                                                                                  |  |  |
|---------------------|--------------------------------------------------------------------------------------------------|--|--|
| Field Name          | Explanation                                                                                      |  |  |
| Select the SIP acco | Select the SIP account for configuring the first line. There are two lines to choose from.       |  |  |
| Basic Settings      |                                                                                                  |  |  |
|                     | The SIP registration status of the device is displayed. If the registration is successful, the   |  |  |
| Status              | registration is displayed, the unsuccessful display is not registered, the password error        |  |  |
|                     | displays 403 error, and the account failure display timeout.                                     |  |  |
| Sonvor Addroop      | Configure the SIP registration server address to support the address in the form of a            |  |  |
| Server Address      | domain name.                                                                                     |  |  |
| Server Port         | Configure the SIP registration server signaling port.                                            |  |  |
| Authentication      | Configure SIP registered account                                                                 |  |  |
| User                |                                                                                                  |  |  |
| Authentication      | Configure the password for the SIP registration account                                          |  |  |
| Password            |                                                                                                  |  |  |
| SIP User            | Configure the number registered to the SIP server. If it is empty, do not initiate registration. |  |  |
|                     | Configure the display name. When the caller can be called, the called party (no name is          |  |  |
| Display Name        | given to the calling party) can display this configuration parameter, allowing English letters   |  |  |
|                     | to be input.                                                                                     |  |  |
| Enable              | Configure allow/disable registration                                                             |  |  |
| Registration        |                                                                                                  |  |  |
| Advanced SIP Set    | lings                                                                                            |  |  |
|                     | Configure the proxy server IP address (usually, the SIP service provider provides the same       |  |  |
|                     | server for the user to use the proxy server and the registration server to provide the           |  |  |
| Proxy Server        | service. Therefore, the configuration of the proxy server is usually the same as that of the     |  |  |
| Address             | registration server, but if the registration provided by the service provider Server and proxy   |  |  |
|                     | server IP address and other configurations are different, you need to modify the respective      |  |  |
|                     | server configuration)                                                                            |  |  |
| Proxy Server Port   | Configure the SIP proxy server signaling port.                                                   |  |  |
| Proxy User          | Configure proxy server account.                                                                  |  |  |
| Proxy User          | Set the proxy server password.                                                                   |  |  |
| Backup Proxy        | Configure the backup proxy server address. If the primary proxy server address is not            |  |  |
| Server Address      | available, the device will enable the backup proxy server address.                               |  |  |
| Backup Proxy        | Configuring a backup proxy server port                                                           |  |  |
| Server Port         |                                                                                                  |  |  |

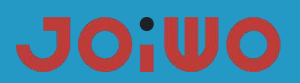

|                         | Configure the SIP local domain name. If the server does not require the local domain          |  |  |  |
|-------------------------|-----------------------------------------------------------------------------------------------|--|--|--|
|                         | name of the SIP terminal to be the specified domain name, the local domain name can be        |  |  |  |
| Domain Realm            | configured with the same address or domain name as the server. In order to simplify user      |  |  |  |
|                         | input, the user does not have to input the local domain name, and the system will             |  |  |  |
|                         | automatically go to the registration address to fill in the content as domain realm.          |  |  |  |
| Server Name             | Name the server.                                                                              |  |  |  |
| RTP Encryption          | Whether to support voice encryption.                                                          |  |  |  |
| Enable Session<br>Timer | Whether the configuration supports rfc4028, refresh the SIP sessions                          |  |  |  |
|                         | Configure the effective time limit for SIP server registration. The default is 60 seconds. If |  |  |  |
| Registration            | the registration time required by the server is greater than or less than the time configured |  |  |  |
| Expire                  | by the device, the device can automatically modify the time limit recommended by the          |  |  |  |
|                         | server and re-register.                                                                       |  |  |  |
| Field Name              | Explanation                                                                                   |  |  |  |
| Session Timeout         | Configure session timeout time                                                                |  |  |  |
|                         | Configure the server detection type. If the type is option, the device sends an option SIP    |  |  |  |
|                         | message to the server every configured server detection time. The server returns 200 OK       |  |  |  |
| Keep Alive Type         | to maintain the server detection. If the type is                                              |  |  |  |
|                         | UDP, the device sends a UDP message to the server to maintain server detection every          |  |  |  |
|                         | configured server detection time.                                                             |  |  |  |
| Keen Alive Interval     | Configure the server detection interval. If the device is enabled with the SIP detection      |  |  |  |
| Keep Alive Interval     | server, the device detects the server response every configured time.                         |  |  |  |
| User Agent              | User agent terminal                                                                           |  |  |  |
| Server Type             | Choose signaling encryption or special server type.                                           |  |  |  |
|                         | Set DTMF send mode, there are four kinds: the default is automatic detection                  |  |  |  |
|                         | ● In-band                                                                                     |  |  |  |
| <b>STUE T</b>           | • RFC2833                                                                                     |  |  |  |
| DIMF Type               | SIP_INFO                                                                                      |  |  |  |
|                         | • AUTO                                                                                        |  |  |  |
|                         | Different service providers may offer different models                                        |  |  |  |
|                         | Configure the device to use the protocol version. When the device needs to communicate        |  |  |  |
| RFC Protocol            | with a gateway using SIP1.0 such as CISCO5300, it needs to be configured as RFC2543           |  |  |  |
| Edition                 | to communicate normally. Use RFC3261 by default.                                              |  |  |  |
| DTMF_SIP_INFO           |                                                                                               |  |  |  |
| Mode                    |                                                                                               |  |  |  |
| Local Port              | Configure separate ports for each line                                                        |  |  |  |

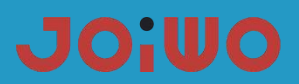

|                    | Whether the configuration supports RFC3581, the rport mechanism is used in the internal       |  |  |
|--------------------|-----------------------------------------------------------------------------------------------|--|--|
| Enable Rport       | network and needs to be supported by the SIP server to maintain the NAT connection            |  |  |
|                    | between the internal network device and the external network device.                          |  |  |
|                    | Configure whether the device supports registration and send authentication directly, so       |  |  |
| Кеер               | that the device does not need to authenticate and respond to the server every time. The       |  |  |
| Authentication     | server directly returns a registration confirmation message when it receives the registration |  |  |
|                    | request with authentication.                                                                  |  |  |
| Enable PRACK       | It is recommended to let the device support the SIP PRACK function (mainly used by the        |  |  |
|                    | CRBT). It is recommended to use the default configuration.                                    |  |  |
| Ans. With A Single | When making a called only respond to a supported Codec                                        |  |  |
| Codec              | when making a called, only respond to a supported codec                                       |  |  |
| Enable Strict      | Compatible with special servers (use the source address of the other party when returning     |  |  |
| Proxy              | a message, no longer use the address in the via field)                                        |  |  |
|                    | Configure to automatically use TCP protocol transmission when the message body                |  |  |
|                    | exceeds 1300 bytes; guarantee the availability of transmission.                               |  |  |
| DNS Mode           | Support RFC2782 after opening;                                                                |  |  |
| Use VPN            | Configure to use the VPN function                                                             |  |  |
| Transport Protocol | Configure to use the transport protocol, TCP, TLS or UDP, the default is UDP.                 |  |  |
| SIP Global Setting | s                                                                                             |  |  |
|                    | Whether the configuration strictly matches the Branch field. If the strict matching of the    |  |  |
|                    | Branch field is selected, the branch value in the via field of the SIP message received by    |  |  |
| Strict Branch      | the device must start with z9hG4k, otherwise the device will not respond to the received      |  |  |
|                    | SIP message.                                                                                  |  |  |
|                    | Note: This configuration is valid in all SIP accounts.                                        |  |  |
|                    | Configure whether to enable the grouping function. The grouping function is mainly used for   |  |  |
| Enable Group       | SIP group backup.                                                                             |  |  |
|                    | Note: This configuration is valid in all SIP accounts.                                        |  |  |
| Field Name         | Explanation                                                                                   |  |  |
| Registration       | Configure the server detection type. If the type is option, the device sends an option SIP    |  |  |
| Failure Retry      | message to the server every configured server detection time. The server returns 200 OF       |  |  |
|                    | maintain the server detection. If the type is UDP, the device sends a UDP message to the      |  |  |
|                    | server to maintain server detection every configured server detection time.                   |  |  |
|                    |                                                                                               |  |  |
| DND Return         | Configure the SIP response code of the DND                                                    |  |  |

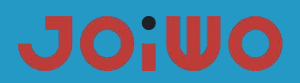

| Reject Return<br>Code | Configure Reject SIP response code. |  |
|-----------------------|-------------------------------------|--|
| Busy Return           | Configure Busy's SIP response code  |  |
| Code                  |                                     |  |

## 6.7 Intercom Settings

### a) AUDIO

Through this page, users can set voice coding, input and output, and so on.

|                |                                                          | D FEATURE               | MCAST Action                      | 1 URL                |
|----------------|----------------------------------------------------------|-------------------------|-----------------------------------|----------------------|
| > BASIC        | Audio Sottings                                           |                         |                                   |                      |
| > NETWORK      | First Codec                                              | G.711A 💌                | Second Codec                      | G.711U 🔽             |
| › VoIP         | Third Codec<br>DTMF Payload Type                         | G.722 V<br>101 (96~127) | Fourth Codec<br>Default Ring Type | G.729AB 🗸            |
| • INTERCOM     | G.729AB Payload Length<br>G.722 Timestamps<br>Enable VAD | 20ms V<br>160/20ms V    | Tone Standard<br>G.723.1 Bit Rate | China                |
| > SAFEGUARDING | Talk Volume Settings                                     |                         |                                   |                      |
| MAINTENANCE    | SPK Output Volume                                        | 9 (1~9)                 | MIC Input Volume                  | 5 (1~9)              |
| › LOGOUT       | Media Volume Settings<br>Broadcast Output Volume         | 5 (1~9)                 | Signal Tone Volume                | 8 (0~9)              |
|                | Endpoint Volume Settings<br>Multicast Output Volume      | 5 (1~9)                 |                                   |                      |
|                | Codec Gain Settings<br>Handsfree Hardware MIC Ga         | ain 5 (1~11)            | Handsfree Hardware Speake         | erphone Gain 3 (1~8) |
|                |                                                          |                         | Apply                             |                      |

| Audio Settings |                                                                                     |
|----------------|-------------------------------------------------------------------------------------|
| Field Name     | Explanation                                                                         |
| First Code     | Select the DSP first priority speech coding algorithm, which has: G.711A/u, G.722,  |
|                | G.723, G.729,G.726-32                                                               |
| Second Code    | Select the DSP second priority speech coding algorithm, which has: G.711A/u, G.722, |
|                | G.723, G.729,G.726-32                                                               |

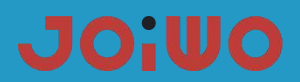

| Third Codo | Select the DSP third priority speech coding algorithm, which has:G.711A/u, G.722, |
|------------|-----------------------------------------------------------------------------------|
|            | G.723, G.729,G.726-32                                                             |

| Forth Code          | Select the DSP forth priority speech coding algorithm, which has:G.711A/u, G.722,         |  |  |
|---------------------|-------------------------------------------------------------------------------------------|--|--|
| Forth Code          | G.723, G.729,G.726-32                                                                     |  |  |
| DTMF Payload        | Sat the DTME newload type, ranging from 06 to 127. The default is 101                     |  |  |
| Туре                | Set the DIMF payload type, ranging from 96 to 127. The default is 101.                    |  |  |
| Default Ring        | Configure the default ringtone:                                                           |  |  |
| Туре                |                                                                                           |  |  |
| G.729AB             | The length of the payload:                                                                |  |  |
| Payload Length      |                                                                                           |  |  |
| Tone Standard       | Signal tone standard area.                                                                |  |  |
| G.722Timestamp      | Select timestamp for G 722 encoding, select 160/20ms and 320/20ms                         |  |  |
| s                   |                                                                                           |  |  |
| G.723.1Bit Rate     | For the rate selection of G723, 5.3 kb/s and 6.3 kb/s can be selected;                    |  |  |
| Enable VAD          | Silence detection; if VAD is enabled, the G.729 payload length cannot be set greater than |  |  |
|                     | 20ms;                                                                                     |  |  |
| Talk Volume Sett    | ings                                                                                      |  |  |
| SPK Output          | Hands-free volume level:                                                                  |  |  |
| volume              |                                                                                           |  |  |
| MIC Input           | The volume level of the microphone:                                                       |  |  |
| Volume              |                                                                                           |  |  |
| Media Volume Se     | ttings                                                                                    |  |  |
| Broadcast Out       | Set the volume level of the broadcast output:                                             |  |  |
| put Volume          |                                                                                           |  |  |
| Signal Tone         | Set the volume level of the signal tone:                                                  |  |  |
| Volume              |                                                                                           |  |  |
| Codec Gain Settings |                                                                                           |  |  |
| Handsfree           |                                                                                           |  |  |
| Hardware MIC        | Set the gain of the hands-free microphone                                                 |  |  |
| Gain                |                                                                                           |  |  |
| Handsfree           |                                                                                           |  |  |
| Hardware            | Set the gain of the hands-free speaker                                                    |  |  |
| Speakerphone        |                                                                                           |  |  |
| Gain                |                                                                                           |  |  |

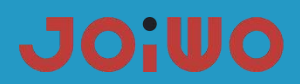

b) Function

|                | FUNCTION KEY AUDIO         | FEATURE                               | MCAST Action URL       |                     |
|----------------|----------------------------|---------------------------------------|------------------------|---------------------|
|                |                            |                                       |                        |                     |
| → BASIC        | Feature Settings           |                                       |                        |                     |
| > NETWORK      | DND Mode                   |                                       | Ban Outgoing           |                     |
|                | Enable Intercom            |                                       | Enable Intercom Tone   |                     |
| > VoTP         | Enable Auto Answer         | Lines and IP Call 🗸                   | Auto Answer Timeout    | 0 (0~60s)           |
|                | No Answer Handdown         |                                       | No Ans. Handdown Time  | 30 (1~60s)          |
|                | Dial Fixed Length to Send  |                                       | Send length            | 11                  |
| INTERCOM       | Enable Speed Dial Handdown | Enable 🗸                              | Dial Number Voice Play | Disabled 🗸          |
|                | Use Function Key to Answer | Disabled 🗸                            | Status Led Reuse Mode  | Disabled 🗸          |
| > SAFEGUARDING | Hot Key Dial Mode Select   | Main-Secondary 🗸                      | Call Switched Time     | 16 (5~50s)          |
|                | Day Start Time             | 06:00 (00:00~23:59)                   | Day End Time           | 18:00 (00:00~23:59) |
| > MAINTENANCE  | Description                | IP Intercom                           | HandDownWith"#"        |                     |
|                | Create a dial by"*"        |                                       |                        |                     |
| > LOGOUT       | Hotline Number             | · · · · · · · · · · · · · · · · · · · | Hotline Wait Time      | 3 second(0~9)       |
|                |                            |                                       | Apply                  |                     |
|                | Block Out Settings         |                                       |                        |                     |
|                |                            | В                                     | lock Out               |                     |
|                |                            | Add                                   |                        | Delete              |
|                | L                          |                                       |                        |                     |
|                |                            |                                       |                        |                     |

| Field Name              | Explanation                                                                                  |  |  |
|-------------------------|----------------------------------------------------------------------------------------------|--|--|
| Function setting        |                                                                                              |  |  |
| Do not disturb          | Do not disturb, select this item, the device will reject any incoming calls, the caller will |  |  |
|                         | prompt the device is not available; but the local call is not affected.                      |  |  |
| Prohibit outgoing calls | Prohibit outgoing calls, When enabled, off-hook dialing will send a busy tone,               |  |  |
|                         | prompting to hang up.                                                                        |  |  |
| Intercom mode mute      | Configure intercom mode to enable mute during call.                                          |  |  |
| Intercom Mode           | When the talkback mode is enabled, the caller will hear a ring tone                          |  |  |
| Ringing                 |                                                                                              |  |  |
| Turn on auto answer     | Enable auto answer                                                                           |  |  |
| Auto Answer Time        | Configure the time for auto answer                                                           |  |  |
| No answer auto hang     | Configuring auto disconnect when no answer is enabled                                        |  |  |
| up                      |                                                                                              |  |  |
| Field Name              | Explanation                                                                                  |  |  |
| No answer hang up       | Configure to hang up automatically when there is no answer within the set time               |  |  |
| time                    |                                                                                              |  |  |

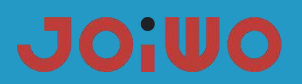

| Fixed length receiving                                                                                              | Configure to enable (dischle fixed length receiving number                                     |  |  |
|----------------------------------------------------------------------------------------------------|------------------------------------------------------------------------------------------------|--|--|
| number                                                                                                    | Configure to enable/disable fixed length receiving number                                      |  |  |
| Length of the                                                                                                    | Configure the length of the receiving number; the default is 4, after the user dials the       |  |  |
| receiving number                                                                                                    | 4-digit number, the device will automatically call out the 4-digit number.                     |  |  |
| Speed Dial key<br>hangs up                                                                                          | Enables/disables the Speed Dial key to hang up the call, the default is enabled                |  |  |
| Dial-up voice prompts                                                                                               | Configure to enable/disable dial-up voice prompts, disabled by default                         |  |  |
| Function Key Answer                                                                                                 | Configure whether to enable the function key to answer. The default is disabled.               |  |  |
| Status Light                                                                                                    | When this function is enabled, the registration status indicator will multiplex the call       |  |  |
| Multiplexing                                                                                                    | indication function, that is, the light will flash during the call state.                      |  |  |
|                                                                                                    | Corresponding function key call, first number and second number, select call mode,             |  |  |
|                                                                                                    | <primary secondary="">: If the first number is not answered within the set time, the</primary> |  |  |
|                                                                                                    | second number will be automatically switched.                                                  |  |  |
| selection                                                                                                    | <day night="">: The system time is automatically detected during the call. If it is</day>      |  |  |
|                                                                                                    | daytime, the first number is called, otherwise the second number is called.                    |  |  |
| Coll owitching time                                                                                                 | Configure to automatically switch the second number when the first number of the               |  |  |
| Call switching time                                                                                                 | call is busy or does not answer within the set time.                                           |  |  |
| Daytime start time                                                                                                  | Defines the start time of the day when the call mode is <day night=""> mode</day>              |  |  |
| Daytime End Time                                                                                                    | Defines the end time of the day when the call mode is <day night=""> mode</day>                |  |  |
| Description                                                                                                    | Descriptive information displayed on the IP Scanning Tool software                             |  |  |
| Limit list setting                                                                                                  |                                                                                                |  |  |
| Call restriction, configured in the form of a number prefix: If 010 is configured, the user hears a busy tone after |                                                                                                |  |  |

dialing 010, prompts to hang up, and cannot continue dialing. If 0 is configured, the user cannot dial all numbers starting with 0;

Can support x format, that is, match any one bit, for example, 4xx means that the 3-digit number starting with 4 will prohibit outgoing calls;

Supports the format, that is, matches any length, including null; for example, 6. A number representing more than 1 digit starting with 6 will prohibit outgoing calls.

### 6.8 Hotline Number Settings

Connect the phone and get into the web management interface. Find the **INTERCOM** module and click **FEATURE** as you can see in the picture below. Select **Disabled** of the Enable Auto Answer option. Input the hotline number and then click **Apply**. The hotline number setting is finished.

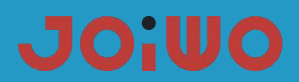

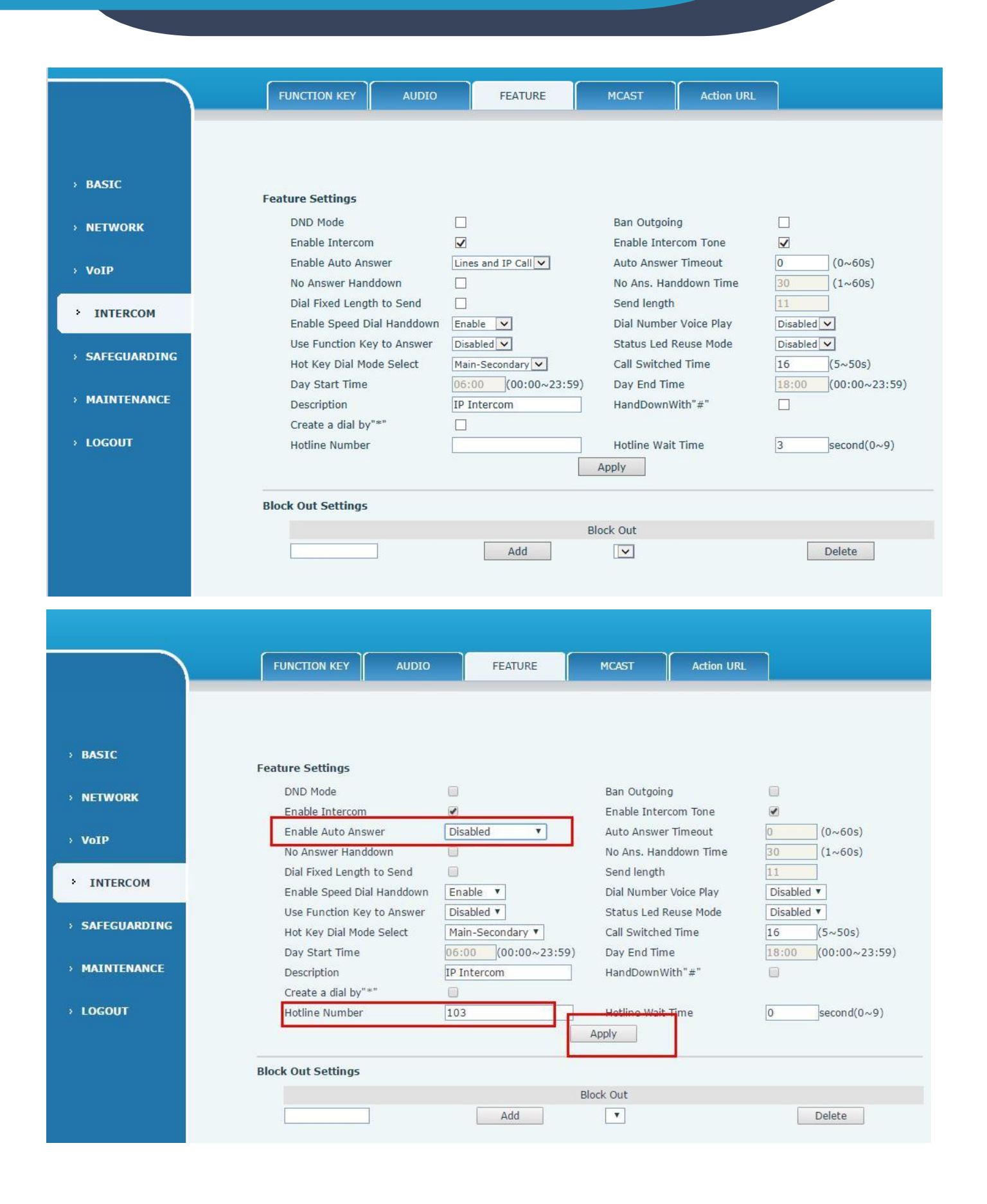

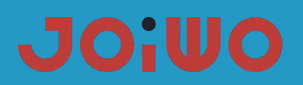

#### 6.9 Resetting

There are two switches on the phone board, one switch is \* and the other one is #. To reset the board, you need to do as follow steps:

- 1. Plug the power cable, Press "#" until the status indicator light is on continuously and then come off.
- 2. Press \* # \* # \* and then the light is off. It means that the configuration is cleared.
- 3. Unplug the power line and then re-plug the line, the board is reset successfully.

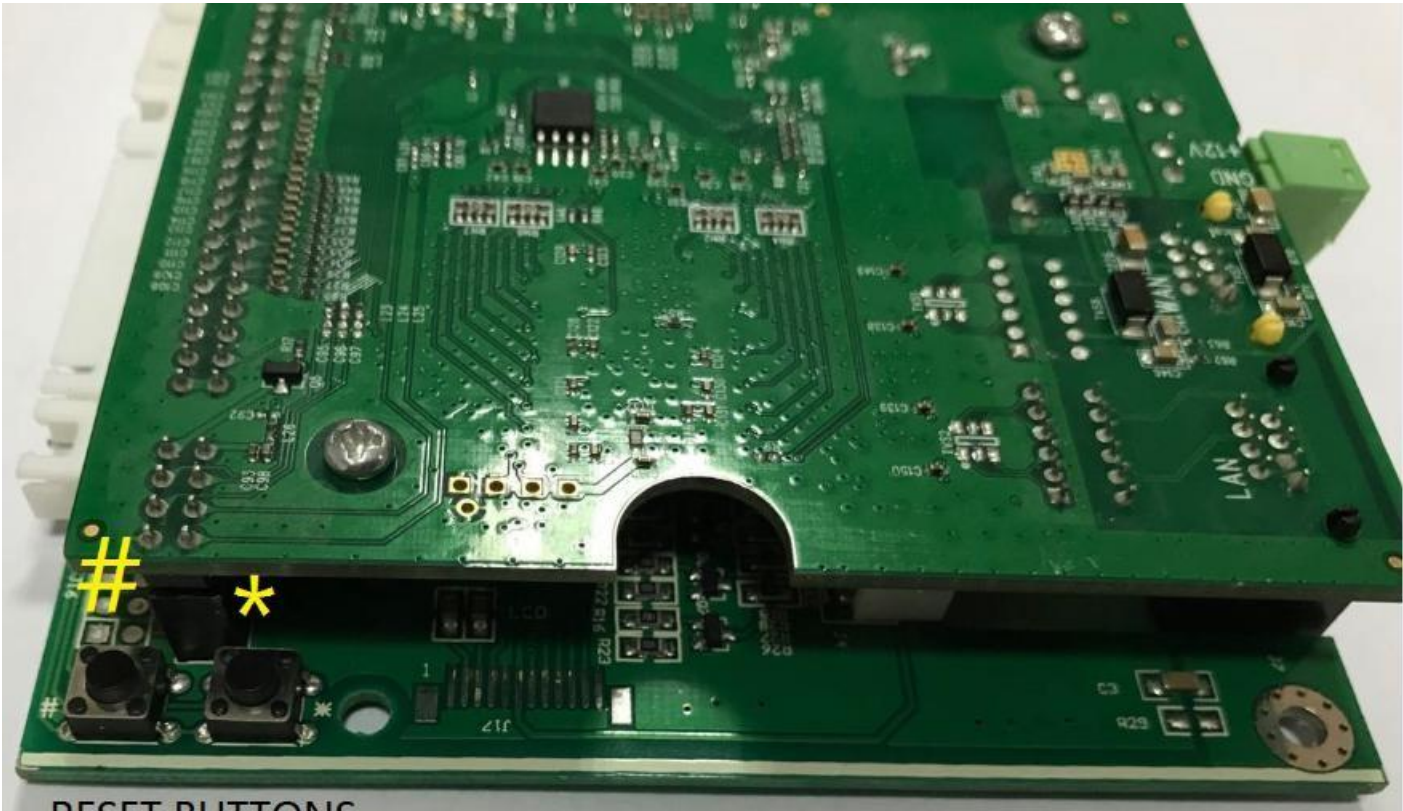

**RESET BUTTONS** 

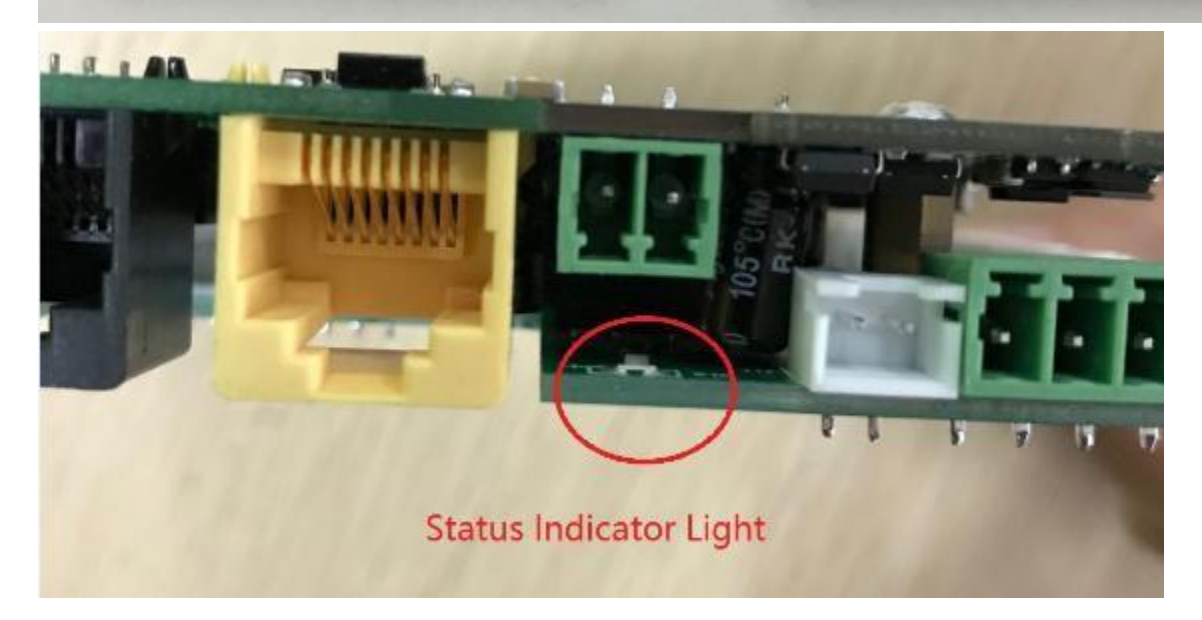

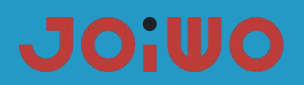

#### 7. Transportation and storage requirements

**7.1** During transportation, the product is not allowed to be subjected to severe mechanical shock or direct sunlight and rain, to prevent falling, collision, and heavy pressure.

7.2 The product should be stored in a dry, clean, well-ventilated environment at ambient temperature (0-40 ° C), in a non-corrosive medium warehouse, away from fire and heat sources.

#### 8. Unpacking and inspection

8.1 Check that the instruction manua and accessories in the box are complete.

8.2 The appearance of the product shall be checked and the marking shall be complete.

#### 9. Attention

**9.1** Please read this manual before use to understand the product performance and use methods, so as to avoid accidents and damage to the product due to mis-operation.

**9.2** The product should be checked carefully before use to ensure that it is installed and used without damage by external forces.

9.3 The product should be stored in a cool, clean and dry environment.

**9.4** During the construction process, the product must be operated strictly in accordance with the wiring requirements of the product. Strong and weak currents must be routed separately to avoid affecting the performance of the product, making the product unstable, poor call sound quality, and reducing product life.

**9.5** The network cable is a Category 5 shielded network cable, and the distance to the terminal phone should not exceed 80 meters. If the distance exceeds 80 meters, fiber optic transceivers can be used.

#### 10. Safety warnings

**10.1** Do not install or repair under power.

**10.2** Do not repair in the danger area when the phone fails.

**10.3** Cruel hitting the product is strictly prohibited.

**10.4** Avoid strong vibrations, shocks and water splashes.

**10.5** When the product is overhauled, do not change the specifications and models of circuit components, otherwise the performance will be destroyed

#### 11. After sales

The Warranty of Joiwo's products is 2 years. Within 2 years since the products are shipped, if there is any quality issue or technical requirements, we will take care of all the trouble shooting and send the spare parts or complete product as required for replacements at our charge.

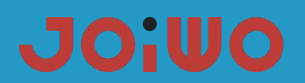

## 12.Basic Troubleshooting:

| Failure phenomenon                            | Troubleshooting method                                                                                                    | Approach                                                                                                    |
|-----------------------------------------------|----------------------------------------------------------------------------------------------------|----------------------------------------------------------------------------------------------------|
| No effect on keyboard,<br>no sound on handset | Check if the telephone line is<br>connected to the motherboard. Use a<br>multimeter to measure whether the<br>voltage at both ends is 48V.                                                                                                    | Reconnect the unconnected phone line                                                                                                    |
| Some keys on the keyboard have no effect      | Check if the cable between keyboard and motherboard is loose                                                                                                    | Plug the keyboard cable back into the motherboard and plug it into place                                                                                                    |
| There is no sound from the receiver.          | Check if the connecting cable between the handle and the motherboard is loose                                                                                                    | Plug the handle wire back into the motherboard and plug it into place                                                                                                    |
| Can't make a call                             | 1.Check if the network is connected<br>2.Check if it is registered on the server                                                                                                    | <ol> <li>Check the line, reconnect to the<br/>network, and use the computer to ping<br/>the IP address of the phone to ping<br/>through</li> <li>Correct the registration information until<br/>the registration is successful</li> </ol> |
| Can make calls, but<br>Can't get in           | Go to WEB to see if DND mode is set.                                                                                                    | Turn off "Do Not Disturb"mode                                                                                                    |
| There is no sound from the amplifier          | <ol> <li>Check whether the 220V power supply<br/>is powered or the line is not connected<br/>well.</li> <li>Check if the cable between the phone<br/>and the speaker is well connected</li> <li>Check whether the speaker is damaged</li> </ol> | <ol> <li>Handle the unconnected line and<br/>provide 220V power to the phone.</li> <li>Reconnect the line between the phone<br/>and the speaker</li> <li>Replace the speaker</li> </ol>                                                   |

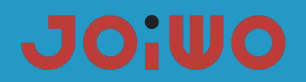

#### 13. The connection method of the RJ45 network cable: (JWAT918)

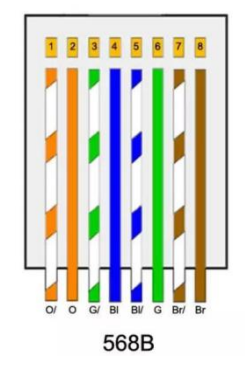

The cable connections that we have described in the previous section can be made in several possible ways and thus the application for which the RJ45 cable is to be used is varied. The ways to connect them are:

>Direct: the same order of pins is respected at both ends, that is, it will connect the same in the two RJ45s that we have in a cable. In this case, devices that are unequal can be connected, for example a PC and a switch, or a PC and a hub, etc.

> Crossed: very popular in applications to connect two equal devices in a network to be able to transmit data between them without an intermediate device. For example, you could connect two PCs directly through their network cards with a crossover cable. To do this, the RX and TX cables must be crossed, so that when one PC transmits through the TX it receives the other PC through RX, and vice versa.